## **Viewing Special Education Progress Reports in Family Access**

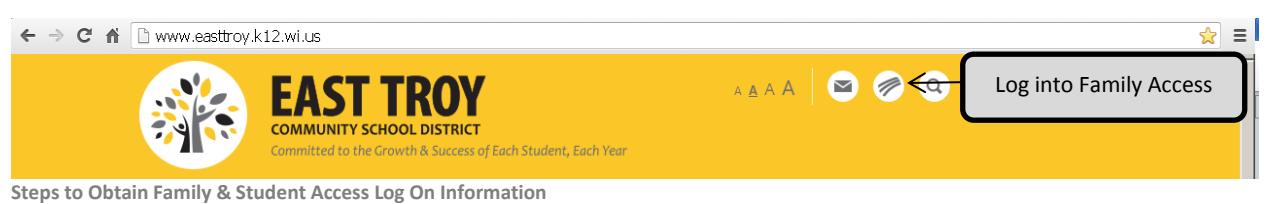

- 1. Click 'Forgot your login or password?' on the login screen
- 2. Enter your email address in the space provided.
- 3. Click Submit

4. If your email matches the email address the district has on file, you will be sent an email containing your login and a link that can be used to reset your password. Be sure that your spam/junk filter is set to allow e-mails from skyward@.k12.wi.us

NOTE: The school district must have a matching email address on file for you to receive this log on information. To add your email address to the school's database, send it to dralis@easttroy.k12.wi.us along with your child's name and your name. If you do not have a valid email address, please contact Lisa Dragotta at 262.642.6720 x3225 to obtain your username and password.

| Management                                                         |                                                                                                    |                                                   |
|--------------------------------------------------------------------|----------------------------------------------------------------------------------------------------|---------------------------------------------------|
| Activities                                                         | Student, Student                                                                                                    |                                                   |
| Student Services                                                   | Select Student Services                                                                                                    | Month<br>Tue Oct 1, 2013 2:10p                    |
| Teacher<br>Conferences                                             | This is the classer far October which is Rullving                                                                                | Dravantian Awaranace Mantk                        |
|                                                                    | Student Services                                                                                                    |                                                   |
| Home                                                               |                                                                                                    |                                                   |
| Calendar                                                           | Unread IEP Forms                                                                                                    |                                                   |
| Gradebook                                                          | Student has 0 unread forms.       Student       Student       Student       This student has not had any Student services inform |                                                   |
| Attendance                                                         |                                                                                                    |                                                   |
| Student Info                                                       |                                                                                                    |                                                   |
| Food Service                                                       | Student Display Options Current Evaluation Info                                                                                  |                                                   |
| Schedule                                                           | View Current Evaluation Info                                                                                                    | Special Ed School: Prairie View Elementary School |
| Discipline                                                         | View IEP from 11-07-2013 to 11-06-2014                                                                                           | Consent Information                               |
| Test Scores                                                        | Type of Evaluation: Evaluation                                                                                                   | Evaluation Permission:                            |
| Fee                                                                | Evaluation Start: Thu Nov 7, 2013                                                                                                | District Received:                                |
| Management                                                         | Case Due:                                                                                                    | Placement Consent:                                |
| Activities                                                         | Evaluation Completed:                                                                                                    | Disabilitias                                      |
| Student                                                            | Next Evaluation: Mon Nov 7, 2016                                                                                                 | No Disabilities exist                             |
| Services                                                           |                                                                                                    |                                                   |
|                                                                    |                                                                                                    |                                                   |
| Teacher<br>Conferences                                             | IEP Forms View All                                                                                                    | ewed                                              |
| Academic History                                                   | Quarterly Progress Report  Pro                                                                                                   | ogress Report v12, 2013                           |
| Portfolio                                                          |                                                                                                    | *Click on an underlined form to view the document |
|                                                                    |                                                                                                    |                                                   |
| Student Tect                                                       | Form Status: Locked                                                                                                    | Print Back                                        |
|                                                                    |                                                                                                    | Click on <b>Print</b> in the upper right-hand     |
|                                                                    |                                                                                                    | corner to view or print the report                |
| EAST TROP COMMONTE CONSIGE DISTANCE                                |                                                                                                    |                                                   |
| Student Test                                                       | Report Complete                                                                                                    | ×                                                 |
| Test, Student - Quarterly Progress Report has finished processing. |                                                                                                    |                                                   |
|                                                                    |                                                                                                    |                                                   |
| Click on View Report View Report                                   |                                                                                                    |                                                   |